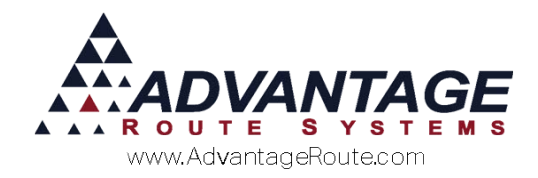

# Chapter 3.28: Customer Finance Assistant **\$**

#### Overview

The *Customer Finance Assistant* allows you to create a credit, debit, or write-off transaction directly from any of the Customer Information screens. Additionally, you also have the ability to transfer payments from one account to another — creating an easy solution when payments are applied to the wrong account.

## Introduction

The *Customer Finance Assistant* can be found in your Route Manager toolbar located at the top of your screen. Click on the Red Dollar Sign to bring

up the main screen 💲

This module can be used at any time. However, if you are viewing the customer in any of the Customer Information screens the Customer Finance Assistant will automatically be populated with the customer data.

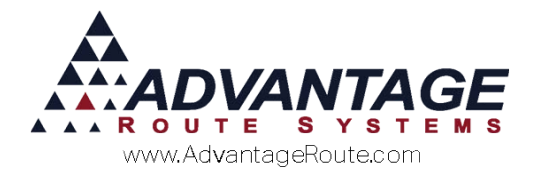

The following screen appears when a customer is being viewed in any Customer Information screen:

| Acct. Credit       Acct. Debit       Write-Off       Payment Xfer         Acct. Credit       Acct. Debit       Write-Off       Payment Xfer         Acct. No.       Adjustment No.       PO.       Image: Credit       Previous Balance       000         Name       Reason       Previous Balance       000       Image: Credit       Sub Total       0.00         Date       06/12/2015       Start       09:52       Time       09:52       Truck       Discounts       0.00         I ADM       ADMINISTRATOR       Related Invoice       Total       0.00       Image: Credit       Total       0.00       Image: Credit       Image: Credit       Image: Cre                                                                                                    | / Invoice Input                                 |                         |            |
|----------------------------------------------------------------------------------------------------|-------------------------------------------------|-------------------------|------------|
| Acct. Credit Acct. Debit Write-Of Payment Xfer Acct. No. Adjustment No. PO. Reason Previous Balance O<br>Name Reason Name Related Invoice Discounts 0.000<br>1 AOM Adjustment OR Related Invoice Total O<br>Narrative New Balance 0.000<br>Narrative SS/S I Serial / Batch Code PO # Grats                                                                                                    | Customer Finance Assistant                      |                         |            |
| Acct. Credit Acct. Debit Write-Of Payment Xfer<br>Acct. No. Adjustment No. PO. This Invoice<br>Previous Balance 0<br>Major Account Tax 0.000<br>Date 06/12/2015 S Start 09.52 Time 09.52 Truck Unite Of Tax 0.000<br>Employee ID and Name Related Invoice Total 0.000<br>1 AOM ADMINISTRATOR Related Invoice 0.000<br>Narrative New Balance 0.000<br>Narrative Serial / Batch Code PO # Grats<br>SS/S S I Code Description Oty Price Total Tax Serial / Batch Code PO # Grats                                                                                                    |                                                 |                         | 1          |
| Acct. No. Adjustment No. PO.<br>Name Adjustment No. PO.<br>Name Previous Balance 0<br>Major Account Sub Total 0000<br>Tax 0.000<br>Date 08/12/2015 Start 09:52 Time 09:52 Truck OB<br>Employee ID and Name Related invoice Total 0.000<br>1 ADM ADMINISTRATOR Related invoice 0.000<br>Narrative New Balance 0.000<br>Narrative Start 0.000<br>Narrative Start 0.000<br>Start 0.000<br>Narrative Start 0.000<br>Narrative Start 0.000<br>Start 0.000<br>Narrative Start 0.000<br>Narrative Start 0.000<br>Narrative Start 0.000<br>Narrative Start 0.000<br>Start 0.000<br>Start 0.0000<br>Start 0.0000<br>Start 0.000<br>Start 0.0000<br>Start 0.0000<br>Star | Acct. Credit Acct. Debit Write-Off Payment Xfer |                         |            |
| Name Reason This Imoloc<br>Previous Balance O<br>Major Account Sub Total 0000<br>Tax 0000<br>Date 06/12/2015 Staft 09:52 Time 09:52 Time 09:52 Truck O<br>Employee D and Name Related Invoice Total 000<br>1 ADM ADMINISTRATOR Related Invoice 000<br>Narrative New Balance 000<br>Narrative Staft Batch Code PO # Grats<br>Chrg. Code Description Oty Price Total Tax Serial / Batch Code PO # Grats<br>SS/S S M M M SS/S M M M                                                                                                    | Acct. No. P.O.                                  |                         |            |
| Previous Balance 0<br>Major Account Tax 0.000<br>Date 06/12/2015  Start 09.52  Time 09.52  Time 09.52  Time 09.52  Time 09.52  Truck  Discounts 0.000<br>1 ADM AMMINISTRATOR Related invoice 1000<br>1 ADM ADMINISTRATOR 0.000<br>Narrative 0.000<br>Narrative 0.000<br>New Balance 0.000<br>New Balance 0.000<br>New Balance 0.000<br>New Balance 0.000<br>New Balance 0.000<br>SS/S 200 0.000<br>SS/S 200 0.0000<br>SS/S 200 0.0000<br>SS/S 200 0.00000<br>SS/S 200 0.0000<br>SS/S 200                                          | Name Reason                                     | -                       |            |
| Date       08/12/2015       Start       0952       Time       0952       Time       0952       Time       000       Tax       0.00         Imployee ID and Name       Related invoice       Total       0.00       Total       0.00       Total       0.00         Narrative       Imployee ID and Name       Related invoice       Total       0.00       Total       0.00         Narrative       Imployee ID and Name       Related invoice       Imployee ID and Name       0.00       Total       0.00         Narrative       Imployee ID and Name       Related invoice       Imployee ID and Name       0.00       Imployee ID and Name       0.00       Imployee ID and Name       0.00       Imployee ID and Name       0.00       Imployee ID and Name       0.00       Imployee ID and Name       0.00       Imployee ID and Name       0.00       Imployee ID and Name       0.00       Imployee ID and Name       0.00       Imployee ID and Name       0.00       Imployee ID and Name       0.00       Imployee ID and Name       0.00       Imployee ID and Name       0.00       Imployee ID and Name       Imployee ID and Name       0.00       Imployee ID and Name       Imployee ID and Name       Imployee ID and Name       Imployee ID and Name       Imployee ID and Name       Imployee ID and Name       Imployee ID a                                                                                                    |                                                 | Previous Balance        |            |
| Date 06/12/2015 Start 09:52 Time 09:52 Time 09:52 Discounts 0.00<br>Discounts 0.00<br>Truck Discounts 0.00<br>Total 0.00<br>1 ADM V ADMINISTRATOR<br>Narrative Adjustment 0.00<br>New Balance 0.00<br>New Balance 0.00<br>New Balance 0.00<br>New Balance 0.00<br>New Balance 0.00<br>SS/S S M M M M M M M M M M M M M M M M M                                                                                                    | 11-1                                            | Sub Total               | 0.00       |
| Deter for rizz is in the loss in truck is in truck is                                                                                                    | Major Account                                   | Тах                     | 0.00       |
| Employee ID and Name     Total     0.00       1 ADM     ADMINISTRATOR     Related Invoice     Adjustment     0.00       Narrative     Image: Control of the strength of the strength of the streng                                                                                                    | Date 001222015 Time 09.32                       | Discounts               | 0.00       |
| 1 ADM       ADMINISTRATOR         Narrative                                                                                                    | Employee ID and Name Related Invoice            | Total                   | 0.00       |
| Narrative       0.00         New Balance       0.00         New Balance       0.00         Chrg. Code       Description         Qty       Price         Total       Tax         Serial / Batch Code       PO # Grafis         SS/S       Image: March Code                                                                                                    | 1 ADM V ADMINISTRATOR                           |                         |            |
| Narrative New Balance 0.00<br>Chrg. Code Description Qty Price Total Tax Serial / Batch Code PO # Grats<br>SS/S S S/S MICE MICE MICE MICE MICE MICE MICE MICE                                                                                                    |                                                 | Adjustment              | 0.00       |
| Chrg. Code Description Oty Price Total Tax Serial / Batch Code PO # Grads                                                                                                    | Narrative                                       | New Balance             | 0.00       |
| Chrg. Code Description Qty Price Total Tax Serial / Batch Code PO # Gratis                                                                                                    |                                                 | *                       | EXT        |
|                                                                                                    | Chrg. Code Description Qty Price Total          | Tax Serial / Batch Code | PO# Gratis |
| <br>\$\$/\$ _ ﷺ _ ₩₩ _ ₩₩ _ ₩₩<br>_                                                                                                    |                                                 |                         | A.         |
| est     ∞        \$\$/\$     33                                                                                                    |                                                 |                         |            |
|                                                                                                    |                                                 |                         |            |
| Image: Starting to the starting to the start                                                                                                    |                                                 |                         |            |
| ₩   ₩  <br>\$\$/\$                                                                                                    |                                                 |                         | <b>~</b>   |
| \$\$/\$ 🚵 💵 K                                                                                                    | nst 🐨 rul                                       |                         |            |
|                                                                                                    | \$\$/\$ 📷 💵 👬                                   | PROMO                   |            |
|                                                                                                    | ally months months                              |                         |            |

### **Account Credit**

The *Account Credit* option is used to make positive account adjustments. In most cases, only 'adjustment' type product codes should be used on this screen.

**NOTE:** Enter positive quantities on this screen; the quantities will be converted during the posting process.

| Customer Finance Assistant                                                                                                    |                                                                 |           |
|----------------------------------------------------------------------------------------------------|-----------------------------------------------------------------|-----------|
| Acct. Credit Acct. Debit Write-Off Payment.Xter<br>Acct. No. Adjustment No. PO. This Invoice<br>Previous Balance<br>Date 06/12/2015 A Start 09:52 Time 09:52 Truck<br>Truck Object Discounts 00:00<br>Truck Object Discounts 00:00<br>Truck Object Discounts 00:00<br>Truck Object Discounts 00:00<br>Truck Object Discounts 00:00<br>Name<br>Adjustment 0:00<br>New Balance 0:00<br>New Balance 0:00<br>New B | mer Finance Assistant                                           |           |
| Acd No. PO. PO. Name PO. Previous Balance O<br>Major Account Sub Total 0000<br>Date 06/12/2015 Start 09:52 Time 09:52 Time 09:52 Truck One Pote Truck One Pote Truck One Pote Truck One Pote Total One Pote Total One Pote Pote Pote Pote Pote Pote Pote Pot                                                                                                    | uct. Debit Write-Off Payment Xfer                               | 14        |
| Name Reason This Invoice<br>Previous Balance 0<br>Date 06/12/2015 Start 09:52 Time 09:52 Time 09:52 Truck Sub Total 0:00<br>Date 06/12/2015 Time 09:52 Truck O<br>Employee ID and Name Related Invoice Total 0:00<br>1 ADM ADMINISTRATOR Adjustment 0:00<br>Narrative New Balance 0:00<br>New Balance 0:00<br>New Balance 0:   | Adjustment No. P.O.                                             |           |
| Previous Balance     06/12/2015     Start     09:52     Time     09:52     Time     09:52     Time     00:00       Date     06/12/2015     Time     09:52     Truck     Image: Constraint of the second second s                                                                                                    | Reason                                                          |           |
| Date     06/12/2015     Start<br>Time     09:52     Time     09:52     Time     09:52       Imployee ID and Name     Truck     Imployee ID and Name     Discounts     0.00       1     ADMINISTRATOR     Related Invoice     Imployee ID and Name     0.00       Narrative     Imployee ID and Name     O.00     New Balance     0.00       Narrative     Imployee ID and Name     O.00     New Balance     0.00       Ing. Code     Description     Oty     Price     Total     Tax                                                                                                    | This Invoice Previous Balance 0                                 | -         |
| Date 06/12/2015 Time 09:52 Truck Discounts 0.00<br>Truck Discounts 0.00<br>Total 0.00<br>Adjustment 0.00<br>Narrative New Balance 0.00<br>rg. Code Description Oty Price Total Tax Serial / Batch Code PO # Gratis                                                                                                    | Major Account Tax 0.00                                          | nd<br>est |
| Employee ID and Name Related Invoice ID and Name ADMINISTRATOR ADMINISTRATOR Adjustment 0.00<br>Narrative International International Internatio                                                                                                    | 06/12/2015                                                      | -         |
| Narrative                                                                                                    | Employee ID and Name Related Invoice                            |           |
| Narrative New Balance New Balance New Bala                                                                                                    | ADM Total 0.00                                                  |           |
| rg. Code Description Oty Price Total Tax Serial / Batch Code PO # Gratis                                                                                                    | New Balance 0.00                                                | ×         |
| rg_Code Description Oty Price Total Tax Serial / Batch Code PO # Grails                                                                                                    |                                                                 | EXIT      |
|                                                                                                    | Description Oty Price Total Tax Serial / Batch Code PO # Gratis |           |
| _                                                                                                    |                                                                 |           |
| est 🐨 M                                                                                                    | <b>5</b>                                                        |           |
| \$\$/\$ 📷 🖬 👬 👬                                                                                                    | ss/s 📷 💵 👬 🚥                                                    |           |

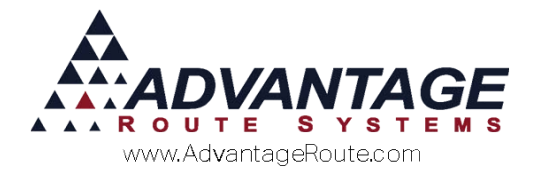

#### Fields:

*Acct No:* The account number for the credit transaction.

**Adjustment No:** A unique identifying number for every adjustment - usually pulls from Branch Setup.

PO: Purchase Order number.

*Name:* Name of the customer. (This will automatically be filled in when you enter the account number)

**Reason:** The reason for the account credit. (Credit note Reasons)**Major Account:** The major account code assigned to the account.

*Date/Time:* The time and date that the Credit was created.

*Employee ID/Name:* The employee's ID and name that created the Credit.

*Truck:* The truck the route or driver use for the customer on this credit.

**Related Invoice:** The invoice that is related to this credit, for reference.

*Narrative:* This allows you to enter a brief reason description for the Credit.

Elick the *Add* button to add products or equipment that will be credited to the account.

**\$**\$/\$ Click on the *Current Promotional Offers* button to insert the desigated offer.

Use the *Quick Entry* button to enter the Redemption Date for a coupon, Employee Initials and Route Number then select *OK*.

If doing *Hard Drive destruction*, scan the hard drive to destroy from this button,

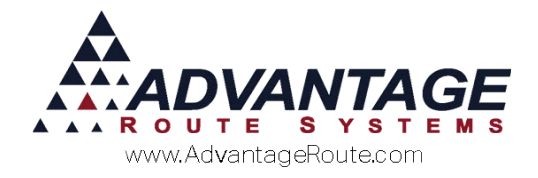

## **Account Debit**

The Account Debit option is used to make negative account adjustments. In most cases, only 'adjustment' type product codes should be used on this screen.

| 🕷 Invoice Input |                      |                       |          |         |             |                |            |                         |
|-----------------|----------------------|-----------------------|----------|---------|-------------|----------------|------------|-------------------------|
| Custor          | mer Finance          | Assistant             |          |         |             |                |            |                         |
|                 |                      |                       |          |         |             |                |            |                         |
| Acct. Credit Ac | cct. Debit Write-Off | Payment Xfer          |          |         |             |                |            | 纳                       |
| Acct. No.       | 🚺 🍂 Adju             | stment No.            | P.O.     |         |             |                |            |                         |
| Name            |                      |                       | Reason   |         | v           |                |            |                         |
|                 |                      |                       |          |         | Previous Ba | ance This      | Invoice    |                         |
|                 |                      |                       |          |         | Sul         | Total          | 0.00       | rul                     |
|                 | Start                | Time                  | Majo     | Account |             | Тах            | 0.00       | est                     |
| Date            | 06/12/2015 Time 09:5 | 4 💌 09:54 💌           | Tauak    |         | Disc        | ounts          | 0.00       |                         |
|                 | Employee ID and Name | Delete                |          | -       |             | Total          | 0.00       |                         |
| 1               | ADM  ADMINISTRATOR   |                       |          |         |             |                |            | (m)                     |
|                 |                      |                       |          |         | Adjus       | Total<br>tment | 0.00       |                         |
| Narrative       |                      |                       |          |         | A New Ba    | lance          | 0.00       | $\overline{\mathbf{v}}$ |
|                 |                      |                       |          |         | -           |                |            | EVIT                    |
| Chrg. Code      | Description          | Qty                   | Price    | Total   | Tax Serial  | / Batch Code   | PO# Gratis | LAII                    |
|                 | · · ·                |                       |          |         |             |                | <b>A</b>   |                         |
|                 |                      |                       |          |         |             |                |            |                         |
|                 |                      |                       |          |         |             |                |            |                         |
|                 |                      |                       |          |         |             |                |            |                         |
|                 |                      |                       |          | -       |             |                | Ψ.         |                         |
|                 |                      | - Bar                 | • 🕾 🗠    | 0       |             |                |            |                         |
|                 |                      | <mark>\$\$</mark> /\$ | <b>i</b> | 1       | PROMO       |                |            |                         |
|                 |                      |                       |          |         |             |                |            |                         |

#### Fields:

*Acct No:* The account number for the debit transaction.

**Adjustment No:** A unique identifying number for every adjustment - usually pulls from Branch Setup.

PO: Purchase Order number.

*Name:* Name of the customer. (This will automatically filled in when you enter the account number)

*Reason:* The reason for the account debit.

*Major Account:* The major account code assigned to the account.

*Date/Time:* The time and date that the debit was created.

*Employee ID/Name:* The employee's ID and name that created the

*Truck:* The truck with which this account is normally associated.

*Related Invoice:* The invoice that corresponds to this debit.

*Narrative:* This allows you to enter a brief reason description for the debit.

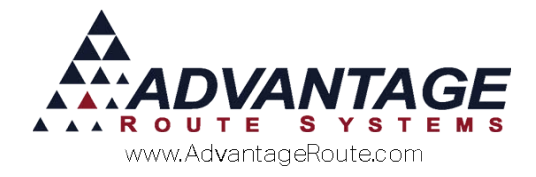

## Write-Off

The *Write-Off* option can be used on accounts that are uncollectable. In most cases, only 'write-off' type product codes should be used on this screen.

| ct Credit Ac | d Debit Write-Off   | Payment Xfer   |         |         |         |     |                   |               | A   |
|--------------|---------------------|----------------|---------|---------|---------|-----|-------------------|---------------|-----|
| Acct. No.    | M                   | Adjustment No. |         | P.0.    |         |     |                   |               | 8.0 |
| Name         |                     |                |         | Reason  |         |     | •                 | 3,5,275,3,275 |     |
|              |                     |                |         |         |         | 2   | Th                | is Invoice    | W   |
|              |                     |                |         |         | _       |     | Sub Total         | 0.00          | nit |
| F            | - Start             | Time Look      |         | Majo    | Account |     | Tax               | 0.00          | 125 |
| Date         | 06/12/2015 Time     | 09:54 • 109:5  | 4 1     | Truck   | -       |     | Discounts         | 0.00          | 10  |
| E            | mployee ID and Name |                | Related | Invoice |         |     | Total             | 0.00          |     |
| 1            | ADM - ADMINISTR     | ATOR           |         |         |         |     |                   |               | -   |
|              |                     |                |         |         |         |     | Adjustment        | 0.00          | -   |
| Narrative    |                     |                |         |         |         |     | New Balance       | 0.00          | ×   |
|              |                     |                |         |         |         | -   |                   |               | EXI |
| rg. Code     | Description         |                | Qty     | Price   | Total   | Тах | Serial / Batch Co | de PO# Gratis |     |
|              |                     |                |         |         |         |     |                   | -             |     |
|              |                     |                |         |         |         |     |                   |               |     |
|              |                     |                |         |         |         |     |                   | -1            |     |

#### Fields:

*Acct No:* The account number for the debit transaction.

**Adjustment No:** A unique identifying number for every adjustment - usually pulls from Branch Setup.

PO: Purchase Order number.

*Name:* Name of the customer. (This will automatically filled in when you enter the account number)

*Reason:* The reason for the account debit.

*Major Account:* The major account code assigned to the account.

*Date/Time:* The time and date that the debit was created.

*Employee ID/Name:* The employee's ID and name that created the

*Truck:* The truck with which this account is normally associated.

*Related Invoice:* The invoice that corresponds to this debit.

*Narrative:* This allows you to enter a brief reason description for the debit.

**Related Invoice:** The invoice that is related to this write-off transaction.

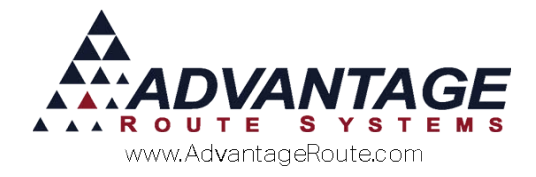

## **Payment Xfer**

The *Payment Transfer* option is used to transfer a payment from one account to another. This is helpful when a payment has been entered and posted to the wrong account. This process will create a negative payment on the original account and a new payment on the correct account.

- 1. Enter the account you want to transfer a payment from.
- 2. Press [TAB] or [ENTER] to view the payments on the account.
- 3. Highlight the payment and click 'OK', or double-click on the desired payment to transfer.

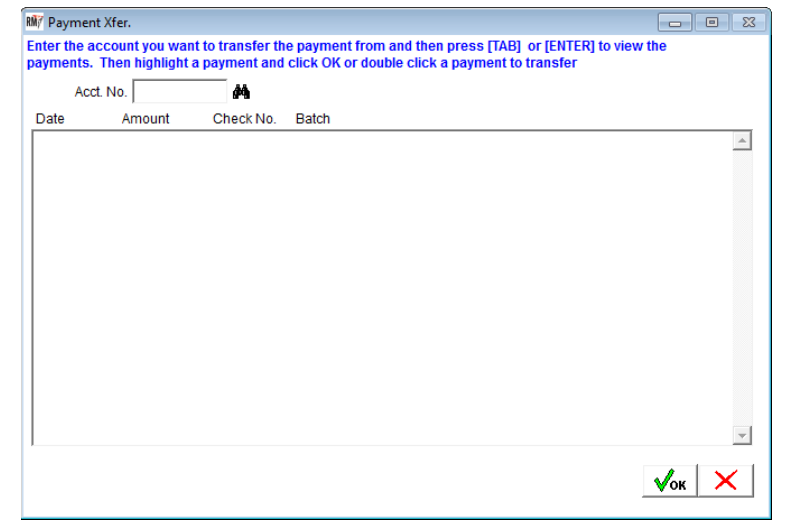

4. Enter an account number to transfer the payment to, and click 'Save' to complete the transfer process.

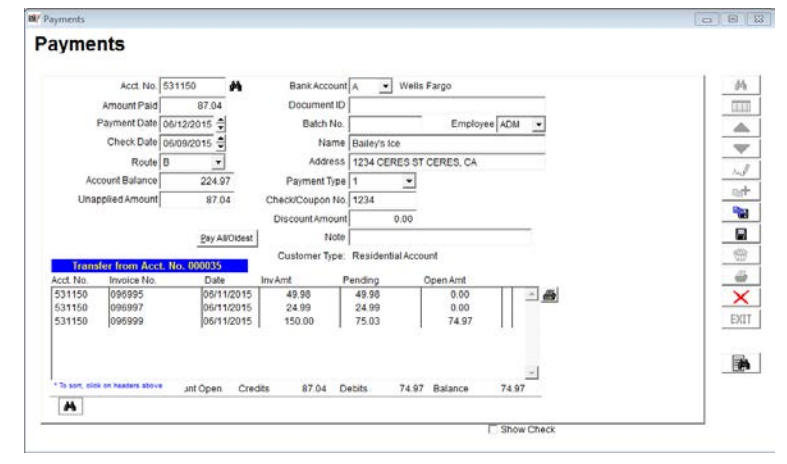

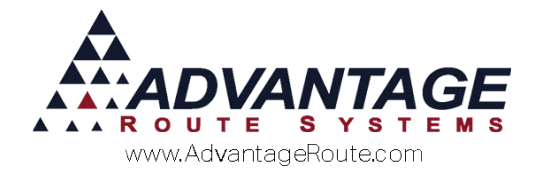

## Summary

This short tutorial keeps the "Customer Finance Assistance" process simple. There may be exceptions to the way you process your payments, so please feel free to contact Advantage Route Systems if you feel you need further assistance.

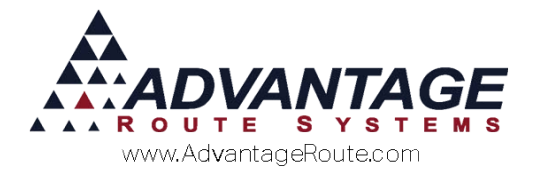

Copyright © 1994-2016 by Advantage Route Systems, Inc. All Rights Reserved. Printed in the United States of America.

#### Advantage Route Systems, Inc.

3201 Liberty Square Parkway Turlock, CA 95380 USA Phone: 1.209.632.1122 Web Site: <u>www.AdvantageRS.com</u> Email: <u>info@AdvantageRS.com</u>

#### Warning

All information in this document and the on-line help system, as well as the software to which it pertains, is proprietary material of Advantage Route Systems, Inc. and is subject to a Route Manager license and non-disclosure agreement. Neither the software nor the documentation may be reproduced in any manner without the prior written permission of Advantage Route Systems, Inc.

Series 7: Version Date, April 15, 2016